# Контроллер PALLAS

руководство пользователя

# Содержание

| 1 | Органы управления и индикации | Стр. 2 |
|---|-------------------------------|--------|
|   |                               |        |
| 2 | Главный экран                 | Стр. 2 |
|   |                               |        |
| 3 | Настройка текущего времени    | Стр. З |
|   |                               |        |
| 4 | Регенерация                   | Cmp. 4 |
|   |                               |        |
| 5 | Пользовательские настройки    | Cmp. 5 |
|   |                               |        |
| 6 | Диагностика                   | Стр. 6 |
|   |                               |        |
| 7 | Οωυδκυ                        | Cmp. 9 |

# U140127

# 1 — Органы управления и индикации

Передняя панель контроллера PALLAS

Puc.1

www.univod.ru

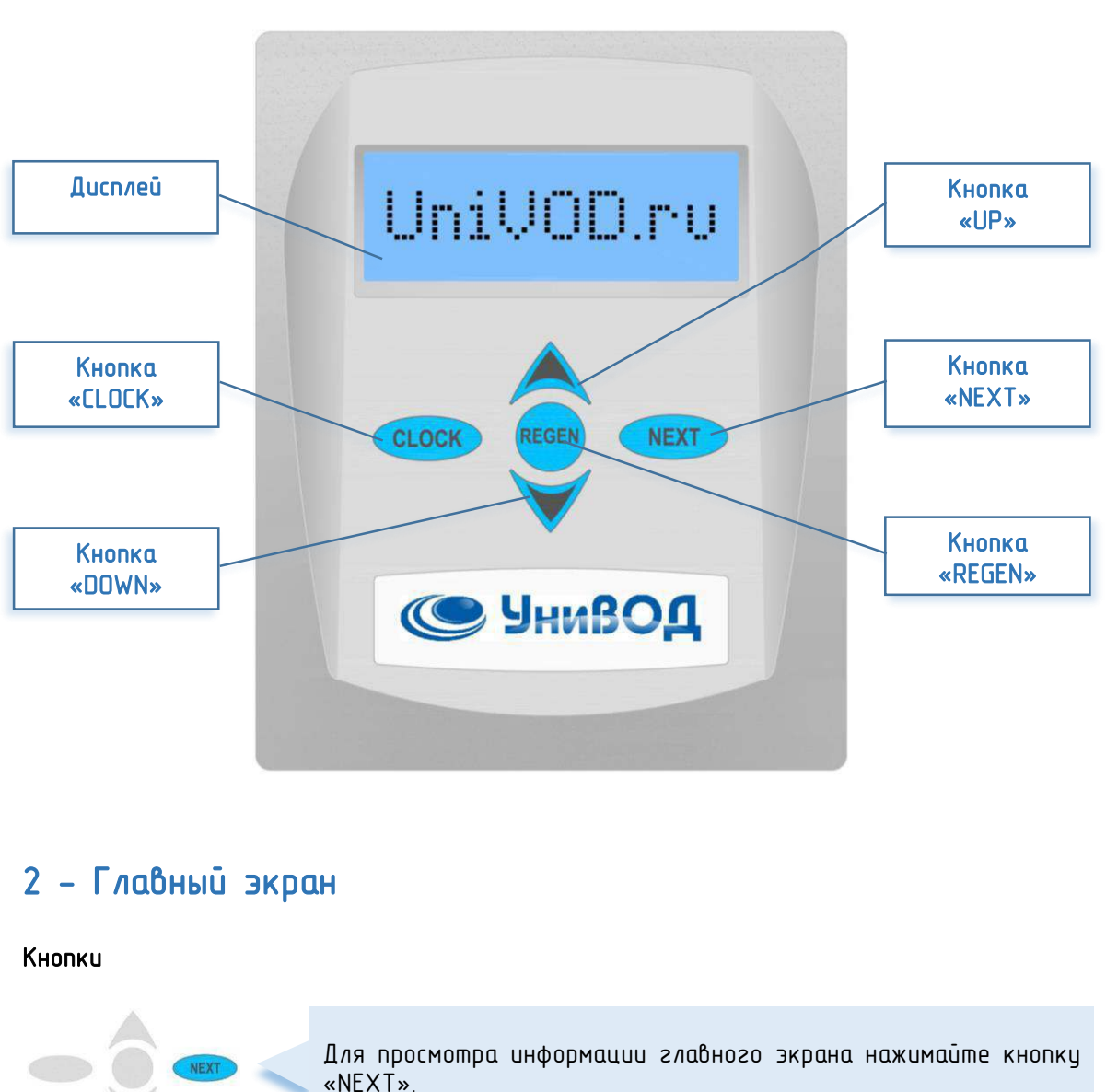

| ·∖ <u>1</u> 4:84 | BPEMS | дНЯ   |
|------------------|-------|-------|
|                  |       | 14:04 |

розине 🕥

| Дисп <i>л</i> еū              |        |                                                                                                    |
|-------------------------------|--------|----------------------------------------------------------------------------------------------------|
| время дня<br><u>1</u> 4:04    |        | Отображает текущее время.<br>Если установлен счетчик воды, в момент, когда есть<br>расход воды во второй строке с лева «вращается» слеш.                                       |
| оставшийся объем<br>2.63 м    | 3      | Показывает количество воды, которое фильтр может<br>обработать до истощения загрузки.<br>Информация об оставшемся объеме не будет выводится на<br>дисплей в следующих случаях: |
| © 2014 000 «УниВОД» Все права | защище | ены. All right reserved.<br>K500.02 Контроллер PALLAS                                                                                                    |

2

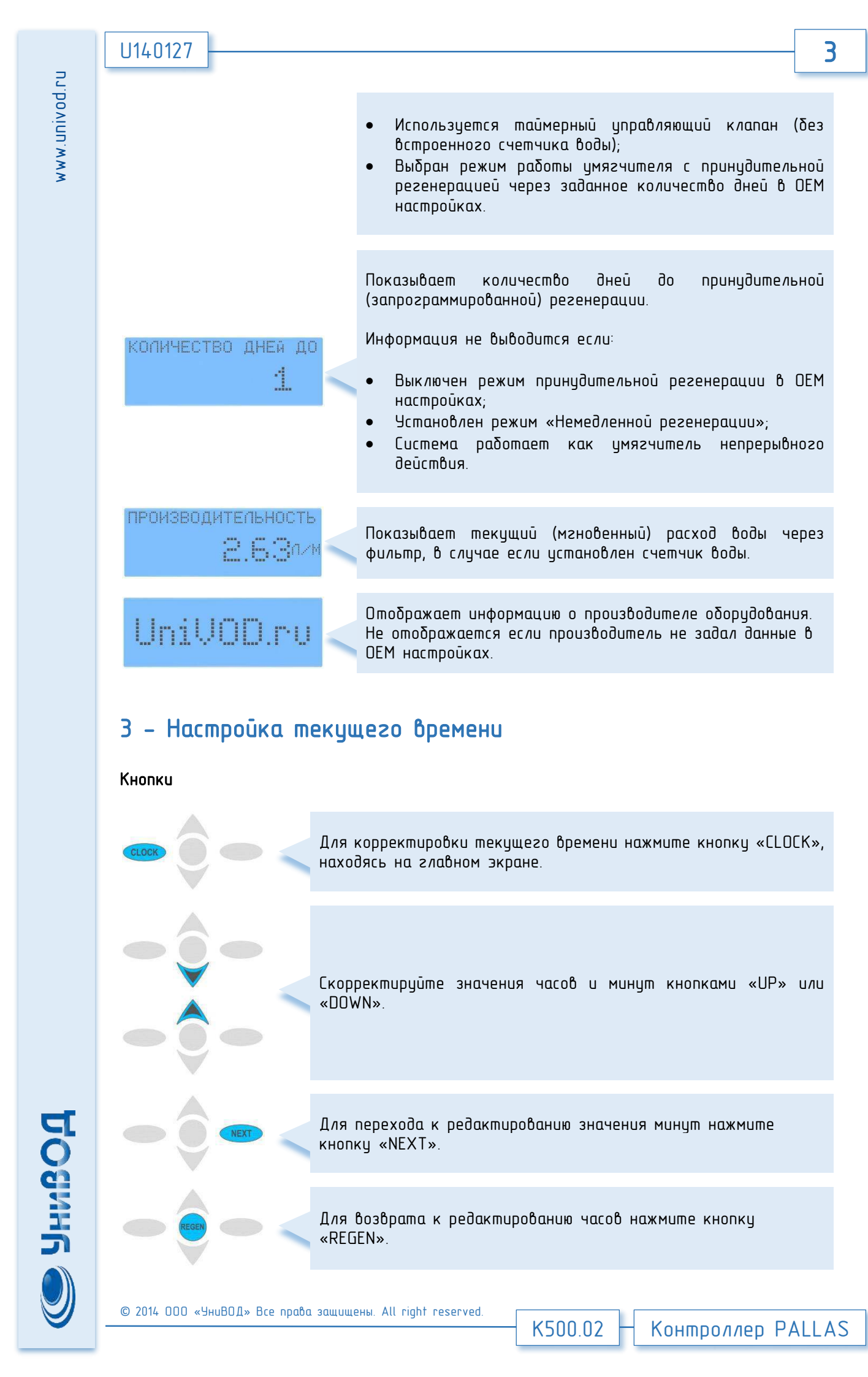

# U140127

#### Дисплей

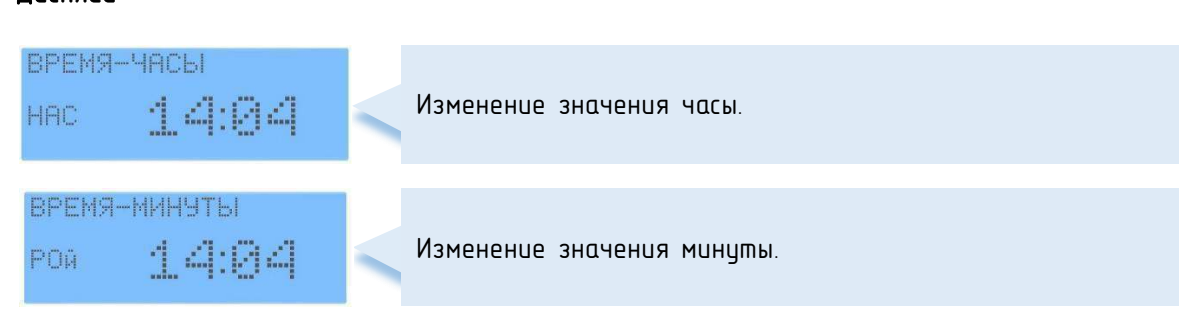

# 4 - Регенерация

Кнопки

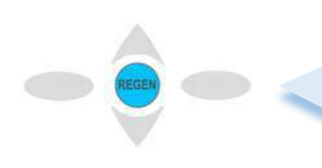

В случае если клапан настроен на отложенную регенерацию или регенерацию по таймеру, кратковременное нажатие кнопки «REGEN» активирует регенерацию в ближайшее установленное в ОЕМ настройках время.

Для того чтобы провести немедленную регенерацию нажмите и удерживайте три секунды кнопку «REGEN».

#### Дисплей

ровине

| ОБРАТНАЯ ПРОМЫВКА<br>8:00мин   | Отображается вре<br>отображается вре            | змя, оставшеес<br>пная промывка».                                  | об к                                 | конца                           | шага                  |
|--------------------------------|-------------------------------------------------|--------------------------------------------------------------------|--------------------------------------|---------------------------------|-----------------------|
| ПРЯМОТОЧНАЯ РЕГЕНЕ<br>59:00мин | Отображается вре<br>регенерации «Пряма          | змя, оставшеес<br>эточная регенер                                  | ся до<br>ация».                      | конца                           | шага                  |
| ОБРАТНАЯ ПРОМЫВКА<br>8:00мин   | Отображается вре<br>регенерации «Обраг          | ≥мя, оставшеес<br>пная промывка 2                                  | ся до<br>».                          | конца                           | шага                  |
| ПРОМЫВКА                       | Отображается вра<br>регенерации «Промь          | ≥мя, оставшеес<br>ıвка».                                           | ся до                                | конца                           | шага                  |
| зяполнение<br>10:35мин         | Отображается вре<br>регенерации «Запол          | змя, оставшеес<br>нение».                                          | ся до                                | конца                           | шага                  |
| РЕГЕНЕРАЦИЯ ЗАВ                | ЗЕРШ Отобража<br>Конца ци<br>время<br>периодичн | иется общее в<br>кла регенерации<br>пекущего ша:<br>остью пять сек | ремя, о<br>J. Сменя<br>га ре<br>унд. | ставшее<br>ет на ди<br>генераци | ся до<br>иплее<br>и с |

4

родини 🌒

ЧМЯГЧЕНИЕ

Переход клапана в режим сервиса (производства).

Внимание! Порядок, тип и количество шагов регенерации может быть изменено производителем в ОЕМ настройках!

## 5 – Пользовательские настройки

Внимание! Доступ к данному режиму может быть заблокирован производителем оборудования.

Кнопки

| Для перехода в режим настроек пользователя из начального<br>экрана одновременно нажмите и <b>удерживайте три секунды</b><br>кнопки «UP» и «NEXT» |
|----------------------------------------------------------------------------------------------------|
| Для просмотра и изменения значений используйте кнопки «UP»<br>или «DOWN».                                                                        |
| Для перехода к следующему пункту меню нажмите кнопку<br>«NEXT».                                                                                  |
| Для возврата к предыдущему пункту меню нажмите кнопку<br>«REGEN».                                                                                |
| 🚥 🖉 — Для выхода из режима настройки нажмите кнопку «CLOCK».                                                                                     |
| Дисплей                                                                                                    |
| РУССКИЙ<br>НАС ЭЗЫК К Выберите язык (русский или английский) используя кнопки<br>«UP» или «DOWN».                                                |
| ИСХОДНАЯ ЖЕСТКОСТЬ<br>ТРО <u>570</u> РРМ Чстановка уровня жесткости исходной воды используя<br>кнопки «UP» или «DOWN».                           |
|                                                                                                    |

Контроллер PALLAS

K500.02

| U140127                              | 6                                                                                                    |
|--------------------------------------|----------------------------------------------------------------------------------------------------|
| ОСТАТОЧНАЯ ЖЕСТКОС<br>ЙКИ РРМ        | Жесткость умягченной воды.<br>Установленный уровень умягченной воды должен всегда<br>быть меньше уровня жесткости исходной воды<br>(установленной выше).<br>Этот шаг настроек будет пропущен, если управляющий<br>клапан был настроен как «Фильтр» или опция «АВТО» не<br>была выбрана в ОЕМ настройках.                                                                                                    |
| КОЛИЧЕСТВО ДНЕЙ МЕ<br>НАС <u>1</u> 4 | Установка промежутка между принудительными<br>регенерациями (в днях).<br>Если в этом шаге настроек выбрать параметр «ВЫКЛ», то<br>регенерация будет начинаться только при срабатывании<br>ресурса фильтра по показаниям водосчетчика.<br>Если задать максимальное количество суток между<br>регенерациями (возможно задать в диапазоне от 1 до 28<br>суток), то регенерация будет проведена через заданное<br>количество дней, даже если ресурс системы к тому<br>времени не будет полностью израсходован. |
| ВРЕМЯ РЕГЕНЕРАЦИИ<br>ТРО <u>2:00</u> | Установка времени суток (часов) для проведения<br>регенерации.<br>Этот шаг настроек будет пропущен, если в ОЕМ<br>настройках выбрана «Немедленная регенерация».                                                                                                    |
| время регенерации<br>аки <u>2:01</u> | Установка времени суток (минут) для проведения<br>регенерации.<br>Этот шаг настроек будет пропущен, если в ОЕМ<br>настройках выбрана «Немедленная регенерация».                                                                                                    |

### 6 – Диагностика

Внимание! Доступ к данному режиму может быть заблокирован производителем оборудования.

Уровень 1

Кнопки

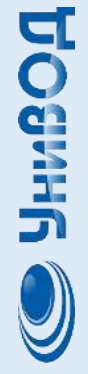

www.univod.ru

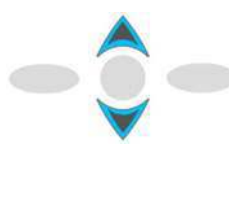

Для перехода в режим диагностики первого уровня из начального экрана одновременно нажмите и **удерживайте три** секунды кнопки «UP» и «DOWN»

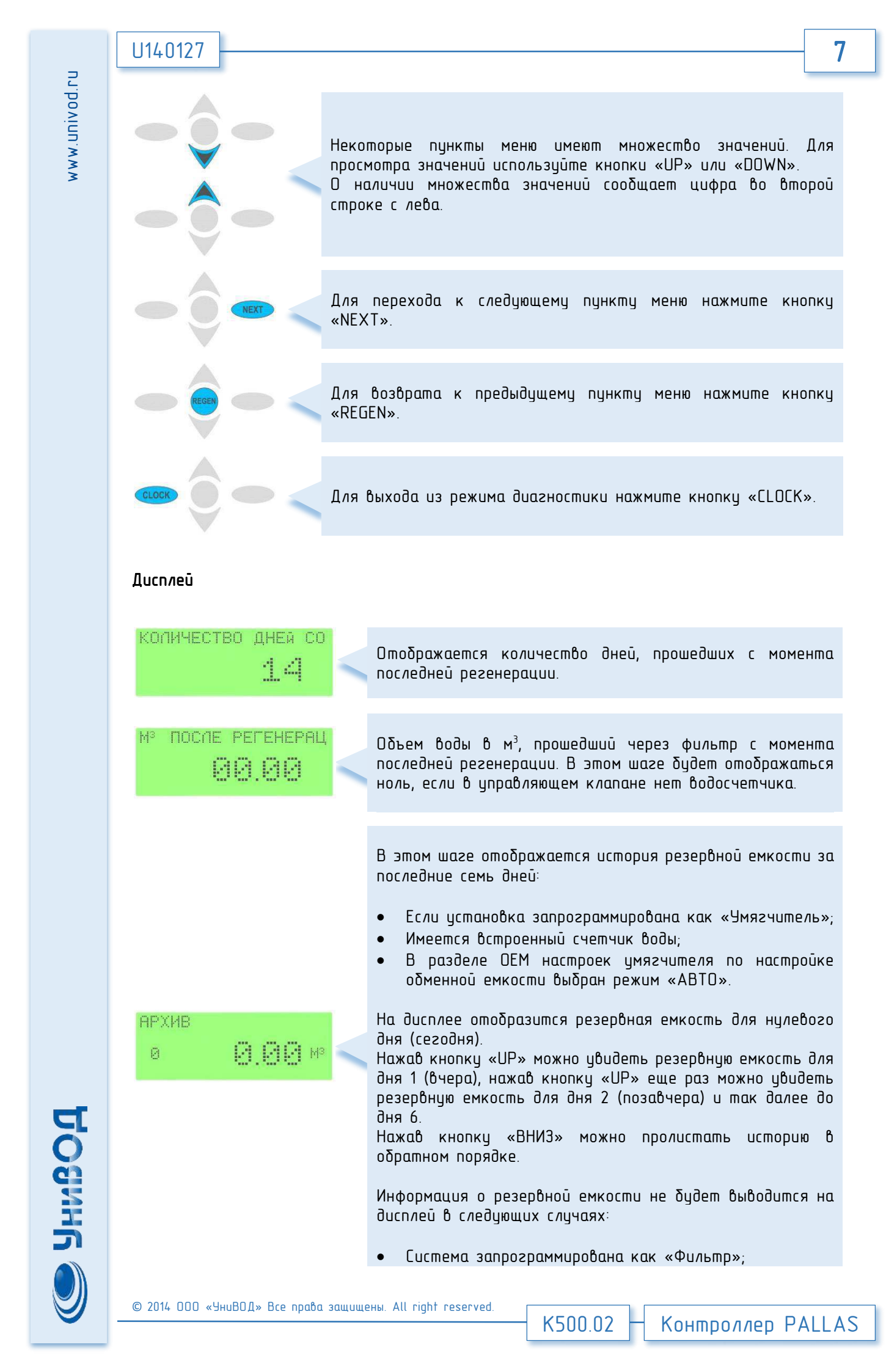

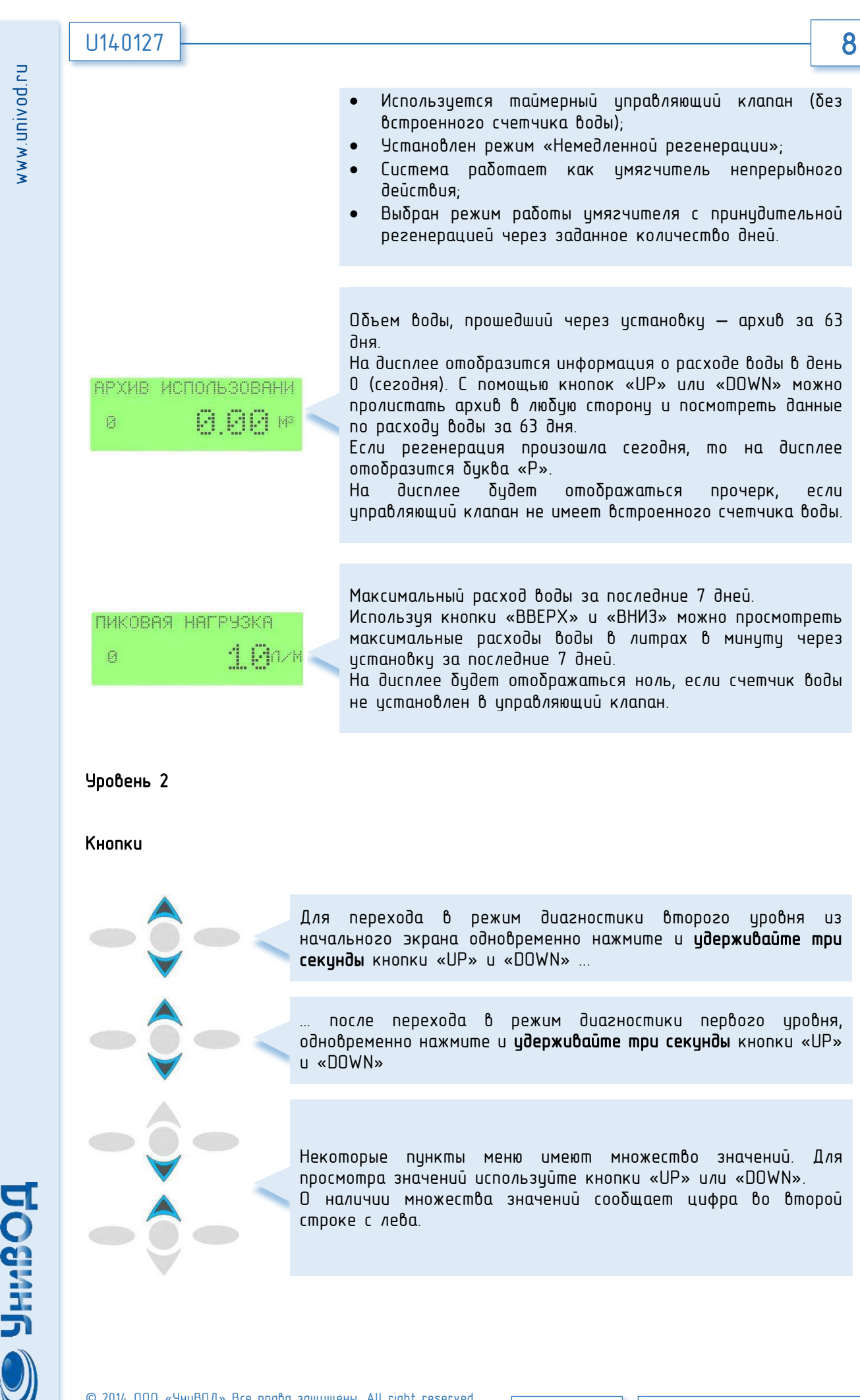

K500.02

Контроллер PALLAS

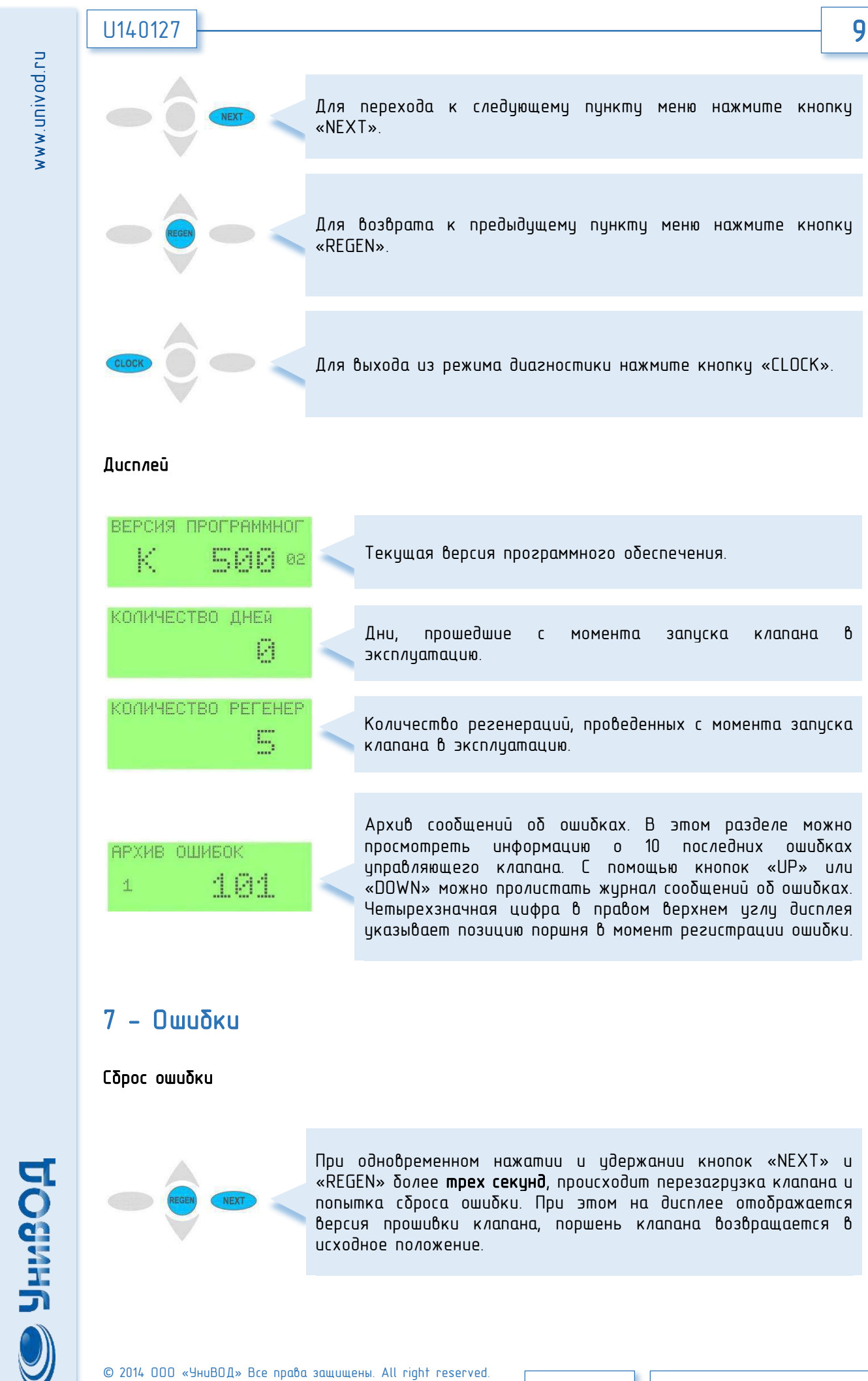

K500.02

Контроллер PALLAS

розине 🌒

| U140127                  |                                                                                                    | 10    |
|--------------------------|----------------------------------------------------------------------------------------------------|-------|
| <b>C</b> πисок οшиδок    |                                                                                                    |       |
| невозможно зап<br>ОШИБКР | ЭСТИ<br>101 < Пример отображения ошибки №101 на дисплее контрол                                          | лера  |
| 181                      | Клапан не запускается при подаче питания на двигатель                                                    |       |
| 102                      | <ul> <li>Заклинивание — клапан не находит правильную позицию порш</li> </ul>                             | ня    |
| 183                      | < Клапан не может найти правильную позицию поршня                                                        |       |
| 104                      | Клапан не может найти исходную позицию                                                                   |       |
| 186                      | 🗲 Превышение времени работы альтернатора                                                                 |       |
| 187                      | < Заклинивание двигателя в режиме альтернатора                                                           |       |
| 189                      | Системная ошибка — требуемая операция не может проводит<br>так как был обнаружен сбой в работе двигателя | іься, |
| 116                      | Превышение времени работы внешнего МАV клапана                                                           |       |
| 117                      | Заклинивание двигателя внешнего МАV клапана                                                              |       |
| 201                      | Системная ошибка — требуемая операция не может проводит<br>так как был обнаружен сбой цикла регенерации  | іься, |
| 482                      | Сбой памяти — ошибка при считывании рабочих данных и да<br>раздела состояния устройства                  | ных   |
| 483                      | < Сбой памяти — ошибка при считывании данных раздела меню                                                |       |
| 484                      | Сбой памяти — ошибка при считывании данных раз<br>диагностики                                            | дела  |
| 486                      | Сбой памяти — ошибка при считывании данных раздела информи                                               | ации  |
| 487                      | Ошибка оперативной памяти — повреждение рабочих данных<br>анных состояния устройства                     | u/IU  |
| 408                      | Ошибка диагностической памяти — повреждение диагностичен                                                 | ских  |

© 2014 000 «УниВОД» Все права защищены. All right reserved.

Контроллер PALLAS

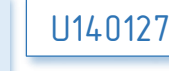

www.univod.ru

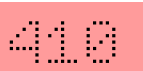

Ошибка файла конфигуратора — данные конфигуратора загружены с устройства с некорректным программным обеспечением

11

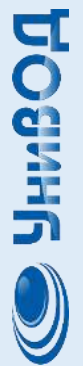

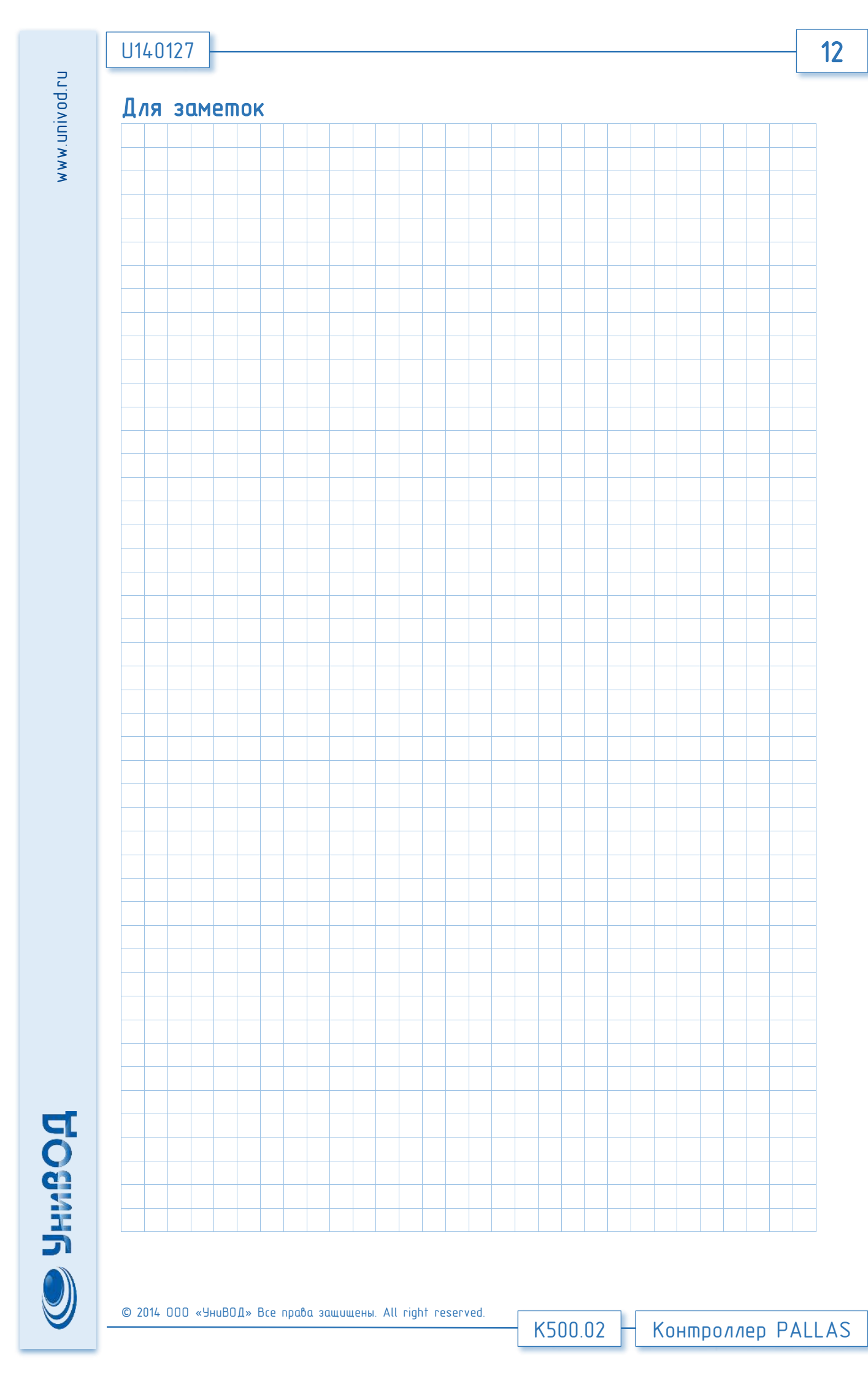